◄ ► Mostra tutte

FireWire

AirPort

+ - 0. Modifiche abilitate.

VPN (PPTP)

*(*---)

## 802.1x Mac-OSX

Andare in Preferenze di sistema, click sulla voce Network

| Accesso Account Aggiornamento Controlli Data e Ora Disco di Avvio Time Machine Voce<br>Universale Software Censura |  |
|----------------------------------------------------------------------------------------------------|--|
| Accessori                                                                                                    |  |

Selezionare la scheda Ethernet, quindi cliccare su Avanzate

a •

4

(Avanzate...)?

Ethernet è attualmente attivo con l'indirizzo IP 172.23.0.11.

Aiutami... Ripristina Applica

Troubleshooting

Nel caso non venisse presentata la maschera di richiesta autenticazione, procedere come descritto

Aprire Preferenze di Sistema... e cliccare su Network, quindi dopo aver selezionato l'interfaccia appropriata cliccare su Avanzate... e verificare che sia attivata l'opzione Abilita connessione automatica.

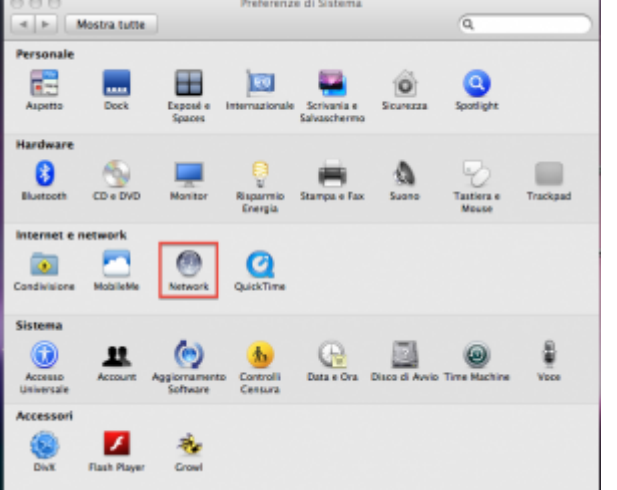

Network

Stato: Collegato

Configura: Utilizzo di DHCP

Indirizzo IP: 172.23.0.11

Router: 172.23.0.1

unita.i

Server DNS: 192.168.206.180, 192.168.195.45

Maschera di sottorete: 255.255.0.0

ni di ricerca:

Posizione: Automatica

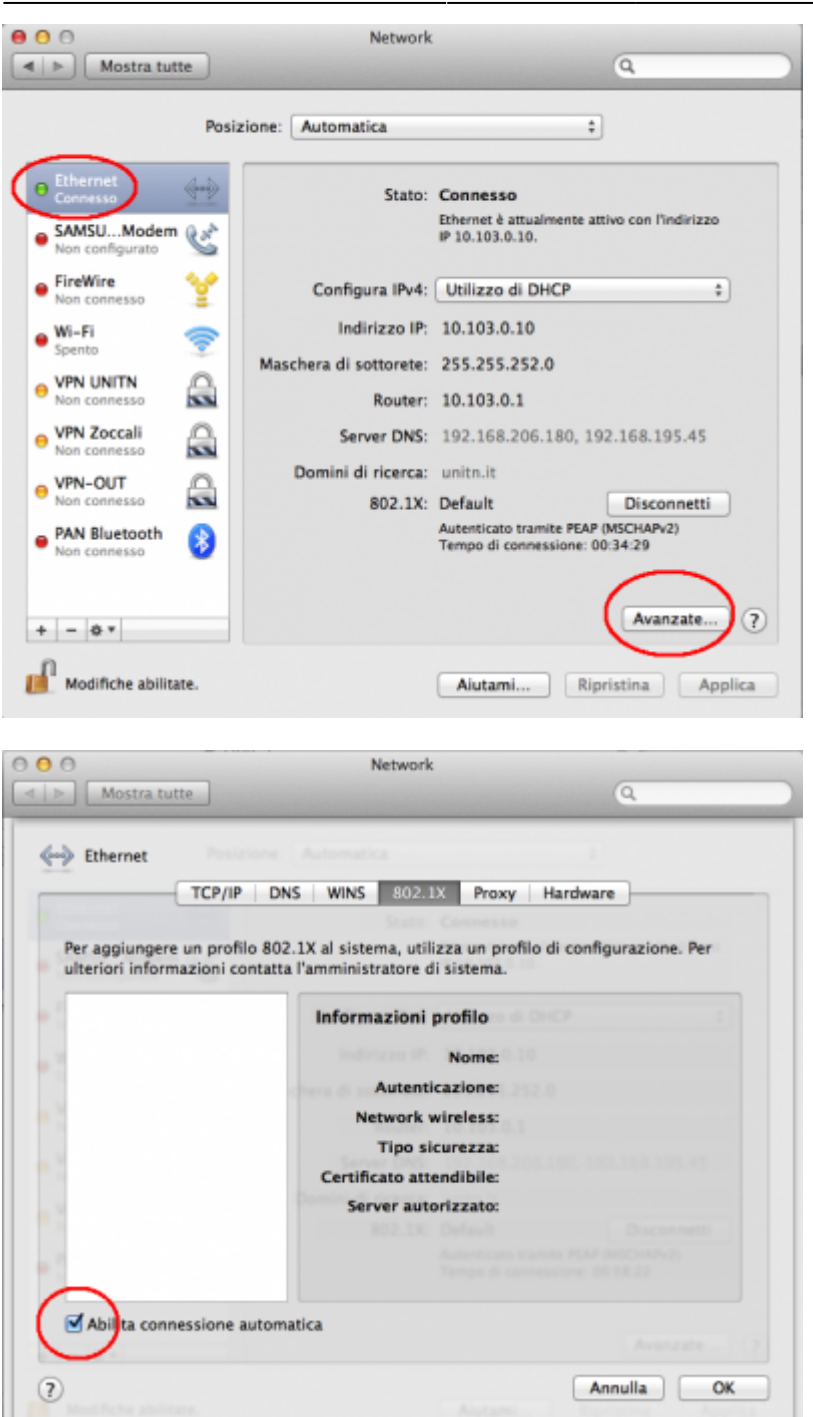

From: https://wiki.unitn.it/ - Wiki UniTn Permanent link: https://wiki.unitn.it/pub:mac-osx?rev=1336662588 Last update: 2012/05/10 15:09